# ARL2300LOCAL: Linux OS receiver control software for AOR AR5700D, and AR2300 / AR5001D / AR6000 receivers equipped with the IQ5001 option.

Following instructions are based on version 4.2.9.". Many instructions have changed since 4.0.10, please read this manual again thoroughly.

Improvements over the previous version 4.0.10:

-I/Q recording feature addition

- -Detached and resizable spectrum display
- -Hovering over signal peak does display the frequency

#### Tested and confirmed to work on:

Raspberry Pi O.S on RPI4/RPI400

Linux MINT 20 on Intel Celeron PC

Ubuntu 20 on Intel I5 PC.

It is likely to work on any recent version of DEBIAN, UBUNTU and RASPBIAN.

## Confirmed not to work on:

Raspberry Pi O.S on Raspberry Pi zero, 1/2/3 series. Captured I/Q stream data amount via USB is too high for the weaker Raspberry Pi models to handle.

#### Required Linux knowledge: Medium to advanced

You must be comfortable with Linux operating systems, know how to install software packages, manage folder permissions and compile data.

#### <Supplied files>

- \* ARL2300LOCAL\_installation\_instructions.pdf --- This file
- \* ARL2300LOCALv4.2.9.jar--- The software executable based on JAVA.
- \* ARL2300\_client\_software\_guide.pdf --- Software user guide (originally for the ARL2300 Ethernet Controller client software, but instructions are almost identical except for login)
- \* 98-iqfk.rules --- File for udev
- \* Makefile --- Used to compile ariq\_rcv.cc
- \* ariq\_rcv.cc --- The source code of the recording program
- \* iqwr2.sh --- Firmware download executable file
- \* fx2fw.hex --- Firmware file

## <Features>

\* Local receiver control via USB, memory management, scan, search, basic spectrum display, audio recording to SD. Received audio via receiver audio outputs only. Simultaneous multi-receiver control on the same PC!

\*I/Q recording (playback is via GQRX or Gnuradio only). Please note that SD card WRITE speeds are too slow, therefore captured I/Q data must be saved to an external USB memory or drive, connected via USB 3.0. Captures to SD cards will result in broken I/Q data.

\* The software can be used and shared freely, however the source code is not public.

\* The software is supplied "as is" without any obligation of support.

#### <Preparing for receiver control>

1.

Install following packages with "sudo apt install":

# openjdk-11-jre librxtx-java

| cycfx2prog       | Cypress EZ-USB FX2 (LP) programmer |
|------------------|------------------------------------|
| usbutils         | Linux USB utilities                |
| libusb-1.0-0     | Userspace USB programming library  |
| libusb-1.0-0-dev | Required to compile files          |
| clang            | Compiler                           |

#### 2.

Extract the downloaded file "arl2300localv4.2.9.tar.gz". Let's assume it is located in the "Downloads" directory.

\$ cd Downloads

\$ tar xf arl2300localv4.2.9.tar.gz

This will create the "arl2300localv.4.2.9" in the Downloads directory, with all the required files inside.

# 3.

Copy 98-iqfk.rules to /etc/udev/rules.d/ as follows:

\$ cd

\$ cd Downloads/arl2300localv4.2.9

\$ sudo cp 98-iqfk.rules /etc/udev/rules.d

Then execute the following command in terminal:

\$ sudo udevadm control -R

# 4.

ariq\_rcv.cc needs to be compiled for the particular PC hardware/operating system you are running the control software on. Go to the directory where you extracted the supplied file. If it's into "Downloads", that would be: \$ cd \$ cd Downloads/arl2300localv4.2.9 Execute the following commands in terminal:

\$ make clean

\$ make

The resulting "ariq\_rcv" is now ready to use.

# 5.

Grant the execute permission to the file "iqwr2.sh":

\$ cd

\$ cd Downloads/arl2300localv4.2.9

\$ chmod 0755 iqwr2.sh

## 6.

Set the login user name in vigr:

\$ sudo vigr

(You can find out your login username by opening a command window. It will indicate for example "pi@raspberrypi". In this case, "pi" is the user name.)

In the vigr window, find the "dialout" line and make sure your login username is set. For example: **dialout:x:20:pi** ("pi" would be the login user name)

Save changes with CTRL+O and ENTER.

Close vigr with CTRL+X.

Set the login user name in vigr -s:

\$ sudo vigr -s

In the vigr -s window, find the "dialout" line and make sure your login username is set. For example: **dialout:\*::pi** ("pi" would be the login user name)

Save changes with CTRL+O and ENTER.

Close vigr -s with CTRL+X.

## 7.

Connect the receiver to the PC via two USB cables. One for receiver control and one for the I/Q stream capture.

Prefer USB2.0 ports as 3.0 sometimes might create problems.

Disconnect other USB peripherals (mouse & keyboard can stay connected) to avoid USB number allocation complications.

Now you can switch on the receiver.

#### 8.

Check if the USB connection for receiver control is correctly detected:

\$ Is -I /dev |egrep ttyUSB0

If the reply is terminated by "ttyUSB0" as below, then it is detected correctly.

crw-rw---- 1 root dialout 188, <date & time stamp> ttyUSB0

#### <Start the receiver control software>

# 9.

Go to the directory where you extracted all the supplied files. If it's into "Downloads", that would be:

\$ cd

\$ cd Downloads/arl2300localv4.2.9

Execute the program:

\$ java -jar ARL2300LOCALv4.2.9.jar

(Some operating systems such as Linux MINT might require sudo)

Wait a few seconds until the program is launched.

If you can see "/dev/ttyUSB0" in the PORT section top left of the program window, then everything is OK and you can click CONNECT.

(Leave the command window open during use.)

For simultaneous multi-receiver control, launch another session of ARL2300LOCALv4.2.9.jar. in the PORT section top left of the program window, there should be a drop-down menu where you can select the USB port corresponding to the other receiver(s).

#### 10.

# <Known limitations>

-The spectrum display is basic as it is based on serial data, not on the I/Q stream.

-The GSSI filtering function for the TETRA mode on AR5700D is not supported.

-Audio recording to receiver SD card only.

-I/Q playback in GQRX: The displayed center frequency is zero, which is incorrect. However, you can change it manually via the digits.

-I/Q playback in GQRX: The receive frequency cannot be changed via the digits, only by dragging the vertical bar on the spectrum with your mouse.

# 11.

# <Q&A>

Q.

What is the "device string" to use in GQRX?

A.

Device= Other

file=(path to your iqdatIQ.bin file),rate=1.125e6,repeat=true,throttle=true

# Q.

How much data is the AOR I/Q file?

A.

The sampling rate is 1.125MSps and the data length per sample is 64 bits. The transfer rate is 9 Mbytes / sec (72 Mbit / sec). In other words, the I and Q files will be 270MB per minute each, and the combined I/Q file 540MB per minute.

Q.

Can the I/Q data be saved on a Raspberry Pi?

A.

Yes. However, only on the RPI400 and RPI 4B as the I/Q data is too big for weaker Raspberry Pi models to handle. Also, as SD card WRITE speeds are too slow, I/Q data must be saved to an external USB memory or drive, connected via USB 3.0.

Q.

I recorded I/Q from H.F signals, but when played back in GQRX or GNU Radio, there seem to be no signal. Why is that?

A.

Remember that as described in the AR-IQ3 software manual, when using the I/Q stream and receiving frequencies below 25MHz, the HF antenna should be physically connected to the antenna socket #1, even though it's usually #2 when the receiver is used "stand-alone". This is due to the fact that the receiver's internal antenna wiring is different when used "stand-alone" vs controlled by software. It also means that for pure I/Q capture you won't be able to hear via the receiver what you are receiving. A workaround is to connect an antenna to both socket #1 and socket#2, during the capture.

www.aorja.com